www.drupal.org

## **XAMPP on Windows**

http://sourceforge.net/projects/xampp/

Download xampp-win32-#####-installer.exe Double click downloaded .exe to run installation (Download version with PHP 5.2.x)

Installer Language Screen Select --> [OK]

Welcome Screen --> [Next]

Location Screen Select Location --> [Next]

XAMPP Options Screen Select All --> [Install]

wait.....

Completing Install Screen --> [Finish]

Install Finished --> [OK]

Congratulations, Install Sucessful, Start XAMPP Control Panel --> [Yes]

XAMPP Control Panel Uncheck Service Checkbox for Apache & MySQL Start Apache & MySQL manually as needed

Note:

Respond to Security Software Popups Allow/Unblock Related Applications Download XAMPP w/ Supported Versions of Applications (ex: php5.2.9 vs. 5.3)

-----

## Verify Installation

Launch XAMPP Control Panel https://localhost/xampp Select phpinfo() from Left Side Menu

## Edit php.in

\xampp\php\php.inimax\_execution\_time = 60max\_input\_time = 60memory\_limit = 128Mpost\_max\_size = 2000Mupload\_max\_filesize = 64M

Restart Apache for changes to take effect.

-----

## **Start New Project**

Create New User & Database w/o Tables Launch PHPMyAdmin http://localhost/phpmyadmin Priviliges --> Add New User Username: lafox Host: Local | localhost Password & Confirmation

- Username will be same as Database

(x) Create Database w/ Same Name as User

Global Priviliges [x] Check All [Create Database]

**Drupal on Windows** www.drupal.org **Download Latest Offical Release** Move .tar.gz to htdocs folder and expand Drupal (requires winrar to expand) Rename Drupal-6.xx Folder to Drupal - creates default config folder - copy & rename folder for each project Goto .. |Drupal\Sites\Default - projectname\sites\default Copy default.settings.php and paste Rename Copy to settings.php Make Directory "Files" Goto .. |Drupal\Sites\All - projectname\sites\all Make Directories "Modules" and "Themes" In Web Browser To Start Drupal Install Goto http://localhost/drupal - or project folder name Installation Screen Click "Install Drupal in English" Database Name: lafox - project name Database User: lafox - usually the same/similar to project name Database Password & Confirmation: [Save & Continue] Configure Site Screen Website Info Site Name: cust-domain.com Site Email: webmaster@cust-domain.com - email site messages are from Admin Account - super user account Admin User: Admin Admin Email: cust-admin@cust-domain.com Admin Password & Confirmation Clean URLS: (x) Enabled Check for Updates Automatically: (x) Enabled [Save & Continue]

Click "Your New Site" link